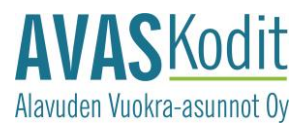

#### KIRJAUTUMISOHJE OMA AVAS -PALVELUUN

#### Avaa https://avas-asukassivut.etampuuri.fi.

Klikkaa kohtaa "Rekisteröidy käyttäjäksi", jotta pääset luomaan itsellesi käyttäjätunnuksen ja salasanan.

|                                                                                                    | Kirjaudu sisään                                                      |                                 |
|----------------------------------------------------------------------------------------------------|----------------------------------------------------------------------|---------------------------------|
|                                                                                                    | Ole hyvä ja syötä alle sähköposti ja salasana kirjautuaksesi sisään. |                                 |
| and the second second se | Şähköposti                                                           | and a state of the state of the |
|                                                                                                    | Salasana                                                             |                                 |
|                                                                                                    | Muista minut                                                         |                                 |
| ALATELE                                                                                                    | Kirjaudu sisään                                                      | TI L                            |
|                                                                                                    | Rekisteröidy käyttäjäksi?<br>Salasana unohtunut?                     |                                 |

Valitse "Vahva tunnistautuminen" ja "Tunnistaudu".

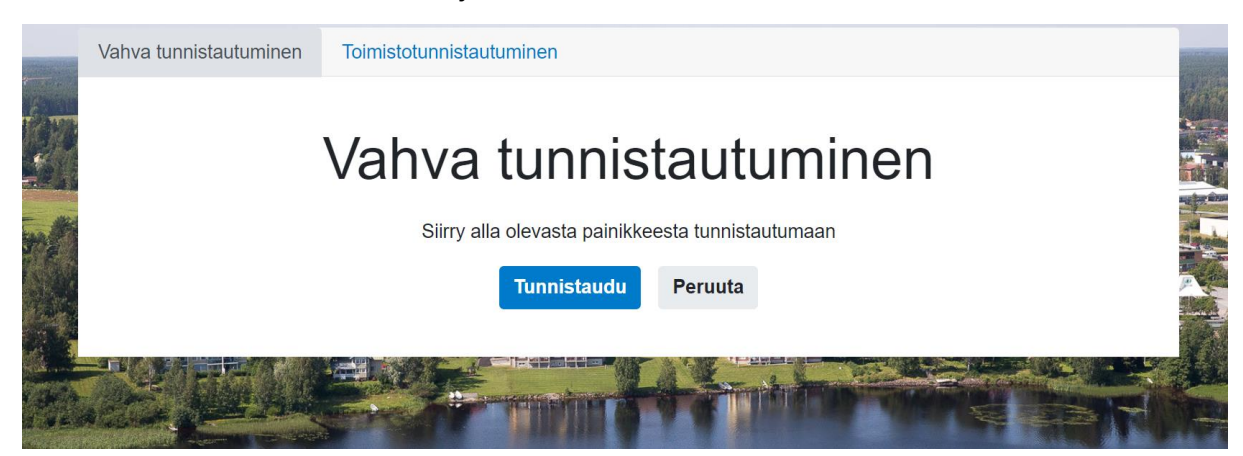

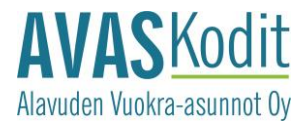

Valitse oma pankkisi.

## TUNNISTAUTUMINEN

Tunnistaudu joko mobiilivarmenteella tai verkkopankkitunnuksilla.

Valitse Mobiilivarmenne

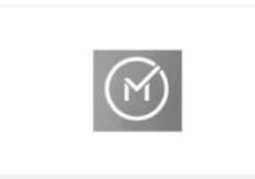

Valitse verkkopankki

| OP           | Aktia         | S-Pankki |
|--------------|---------------|----------|
| Säästöpankki | POP Pankki    | Nordea   |
| Danske Bank  | Handelsbanken | À        |
| omaပဉ        |               |          |

Tunnistaudu pankkitunnuksillasi.

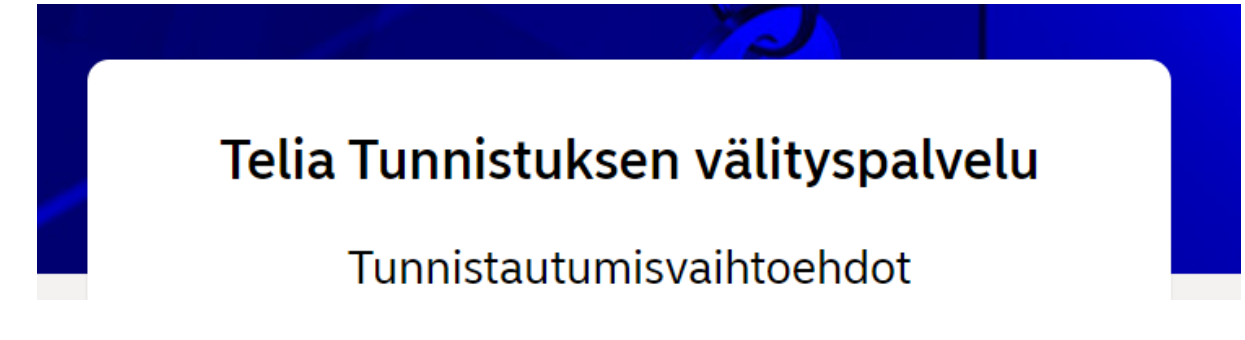

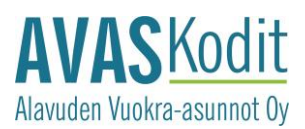

Lisää oma käytössäsi oleva sähköpostiosoitteesi ja klikkaa Jatka-painiketta.

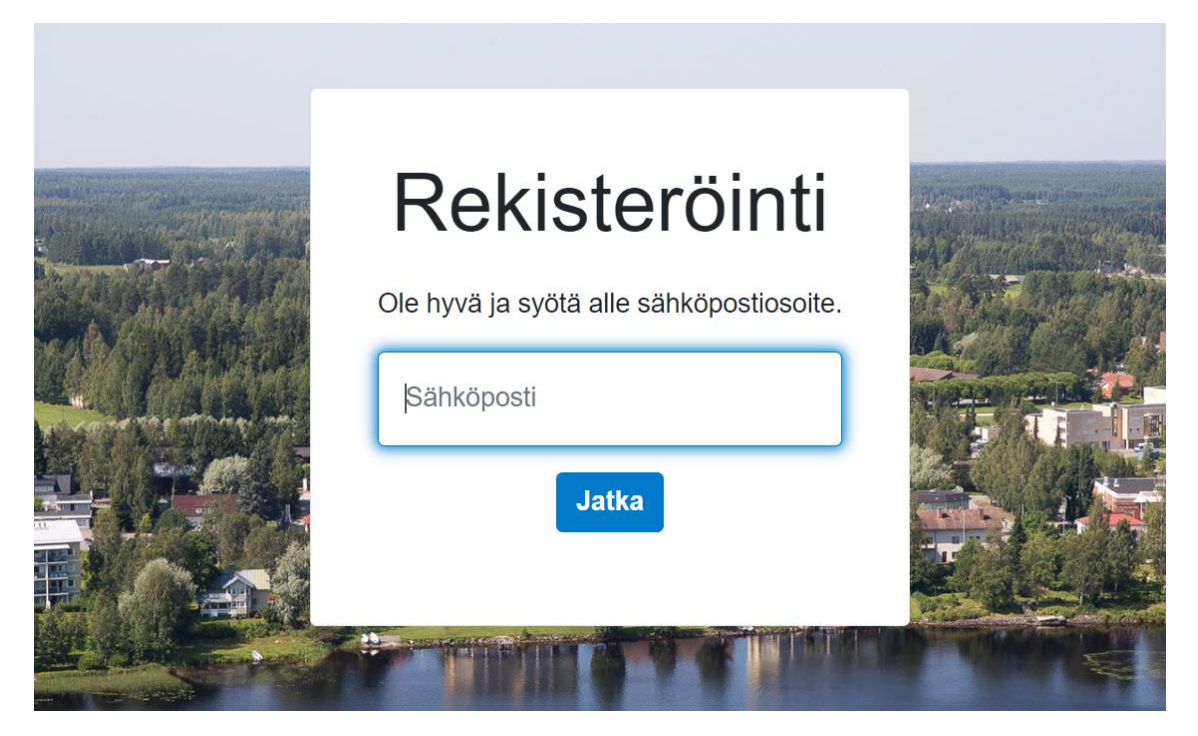

Syötä salasana ja klikkaa Rekisteröidy-painiketta.

|               | Rekisterointi                                                                                                    |  |
|---------------|----------------------------------------------------------------------------------------------------|--|
|               | Ole hyvä ja syötä alle salasana rekisteröityäksesi.                                                                                  |  |
| A Constanting | Salasanan tulee olla vähintään 6 merkkiä pitkä, sekä sisältää<br>vähintään yksi iso kirjain, pieni kirjain, numero ja erikoismerkki. |  |
|               | riitta.jaskari@avaskodit.fi                                                                                                    |  |
| 1             | Salasana                                                                                                    |  |
|               | Salasanan vahvistus                                                                                                    |  |
|               | Rekisteröidy                                                                                                    |  |

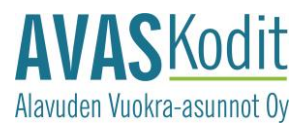

Saat ilmoituksen rekisteröitymisen onnistumisesta. Sähköpostiisi tulee rekisterlöinnin vahvistuslinkki.

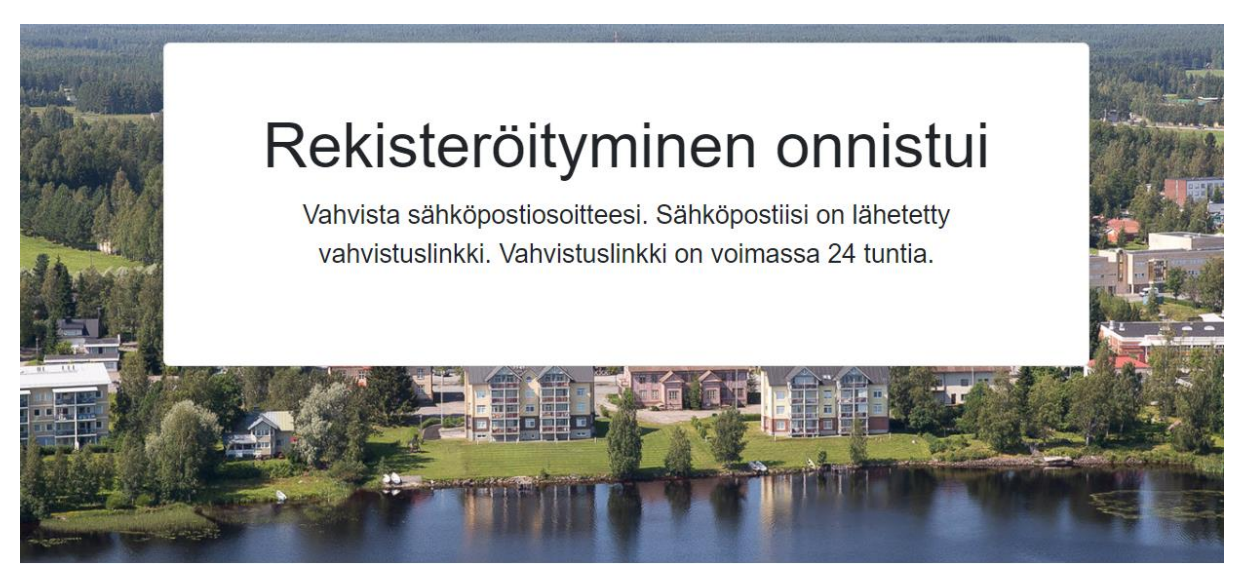

Vahvista sähköpostiosoitteesi kilkkaamalla Vahvista-painiketta.

# eTampuuri

### Vahvista sähköpostiosoitteesi

Sähköpostiosoitteen vahvistaminen tapahtuu painamalla alla olevaa vahvista-painiketta. Vahvistuksen jälkeen voit aloittaa asukkaiden palveluiden käyttämisen. Tämä vahvistussähköposti on voimassa 24 tuntia.

### VAHVISTA

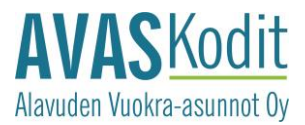

Kirjoita salasanasi ja klikkaa Vahvista sähköposti -painiketta.

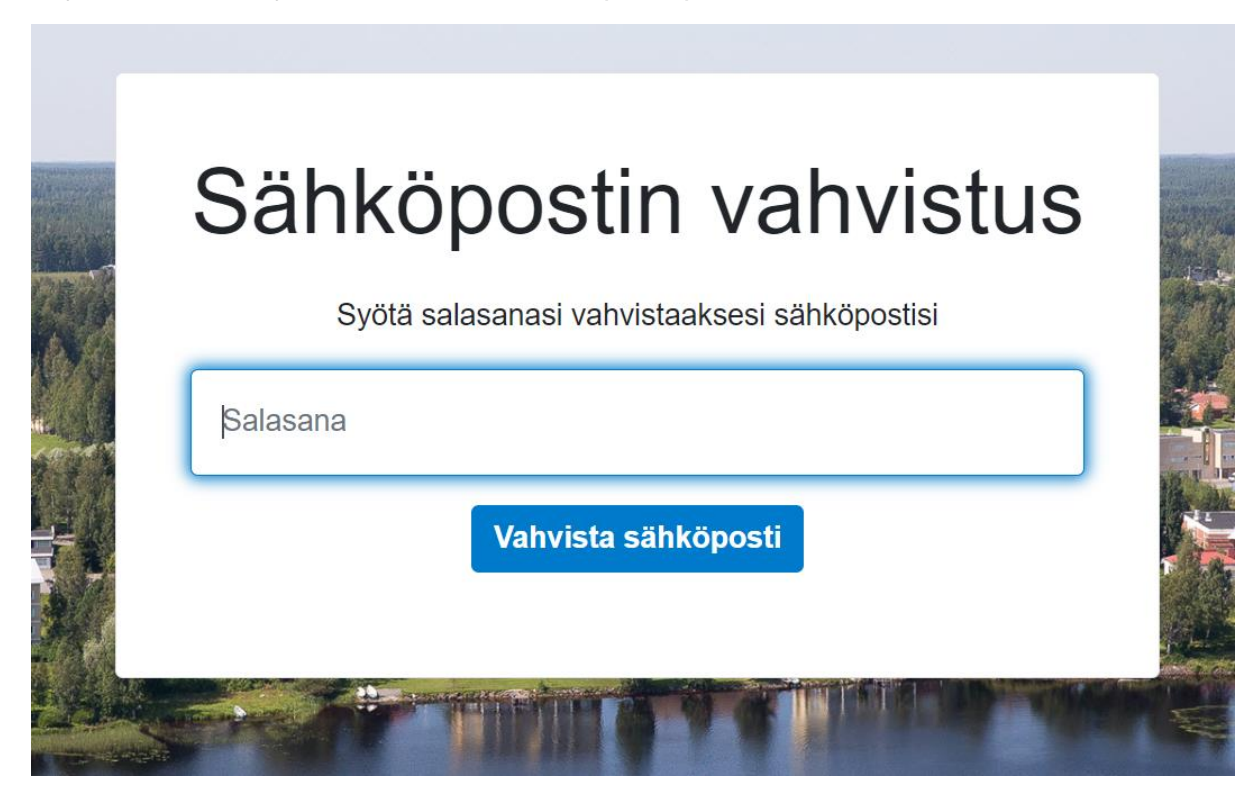

Saat ilmoituksen, että sähköpostiosoitteesi on vahvistettu. Pääset kirjautumaan sisään painamalla Tästä -sanaa.

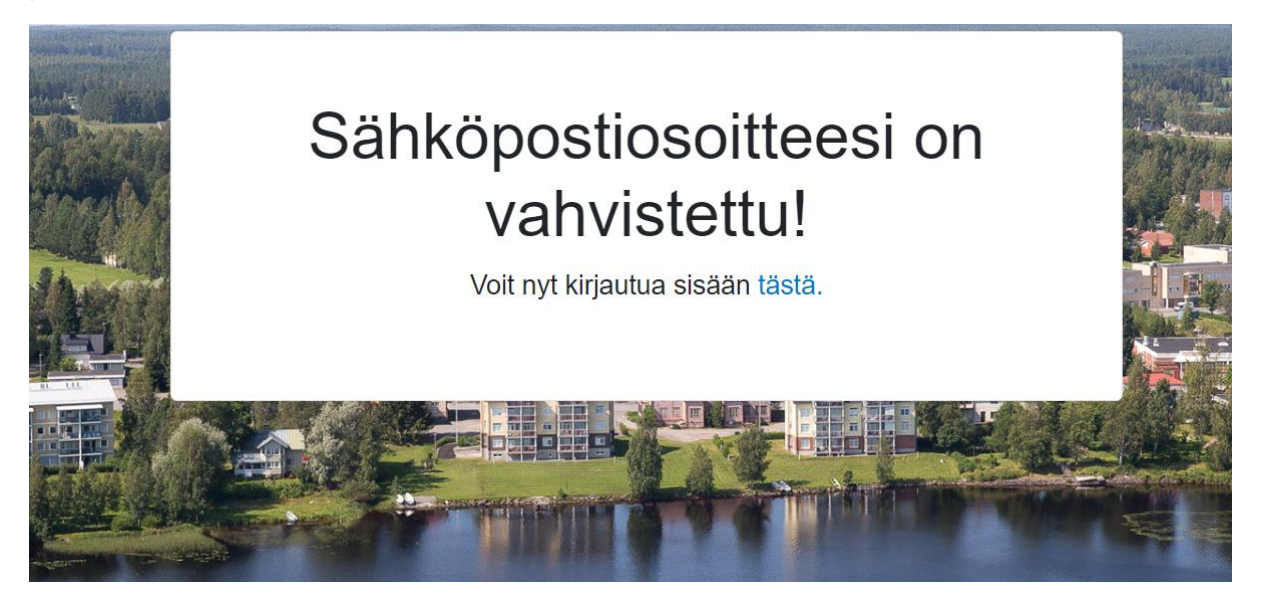

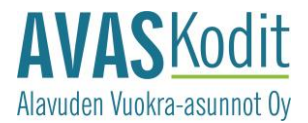

Kirjaudu sisään antamalla sähköpostiosoitteesi ja salasanasi.

# Kirjaudu sisään

Ole hyvä ja syötä alle sähköposti ja salasana kirjautuaksesi sisään.

| Şähköposti                                       |                                                                              |  |
|--------------------------------------------------|------------------------------------------------------------------------------|--|
| Salasana                                         |                                                                              |  |
|                                                  | □ Muista minut                                                               |  |
|                                                  | Kirjaudu sisään                                                              |  |
| Rekisteröidy käyttäjäksi?<br>Salasana unohtunut? |                                                                              |  |
| Voit kirjautua myös k<br>tunnistautum            | käyttäen vahvaa tunnistautumista. Siirry<br>naan alla olevasta painikkeesta. |  |

Tunnistaudu

Hyväksy käyttöehdot.